# HD Video Conferencing Terminal Quick Start

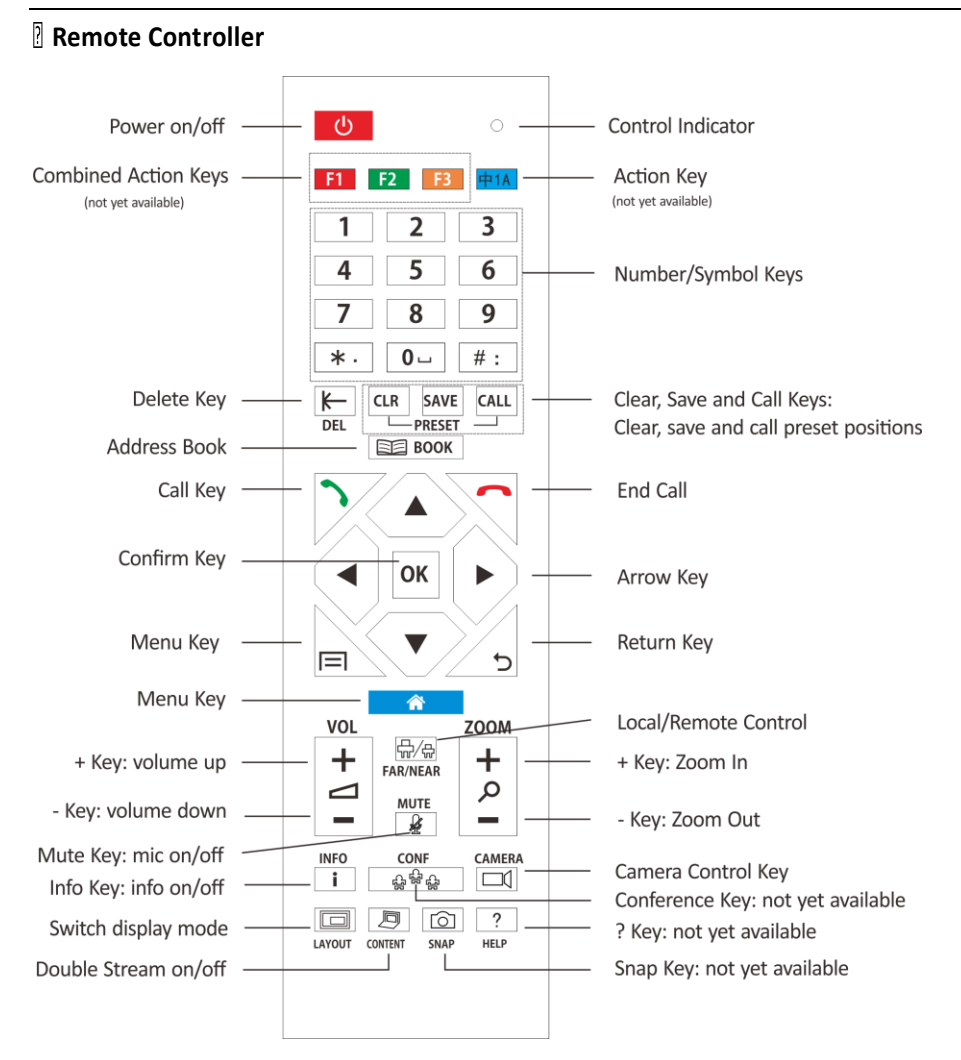

# **∆**Note:

- > The remote controller's effective working distance is 10 meters.
- > The performance of the remote controller may be influenced by strong light.

?

# **Function Introduction**

A Press button on the remote controller to access the menu. (Registered) (Registered) Call 192.168.1.121 O All Search Delete all Recents vhd测试终端1(h323:192.168.1.1. Contact Options 多媒体教室T179(h323:1320@1.. €" Rate < 2 Mbps 6 Control vhd测试终端1(h323:192.168.1.1. 多媒体教室T179(h323:1320@1. ø Previous Next Settings

1. IP address of the terminal

3.

Rate

- 2. GK/SIP Register Status
- 4. Protocol Type
- 5. Recents (call in, call out, unanswered call, call duration) 6. Delete all

When the main menu is displayed, press button to hide the menu. Use the remote controller's arrow buttons to move selected menu options. Press "OK" to confirm.

Initiate a Conference
1. Press button to show call menu. If call menu is showed, press again to initiate a conference call.
2. Input conference room number or IP address in the address box.
3. Select call types and protocol rates.
4. You can press on the remote controller to initiate a call. Alternatively, you can select the "Call" option on the menu and press OK to initiate a call.

### On-screen keyboard

Press OK button when the cursor is in the input box. The user can input CN/EN characters and

symbols through the on-screen keyboard.

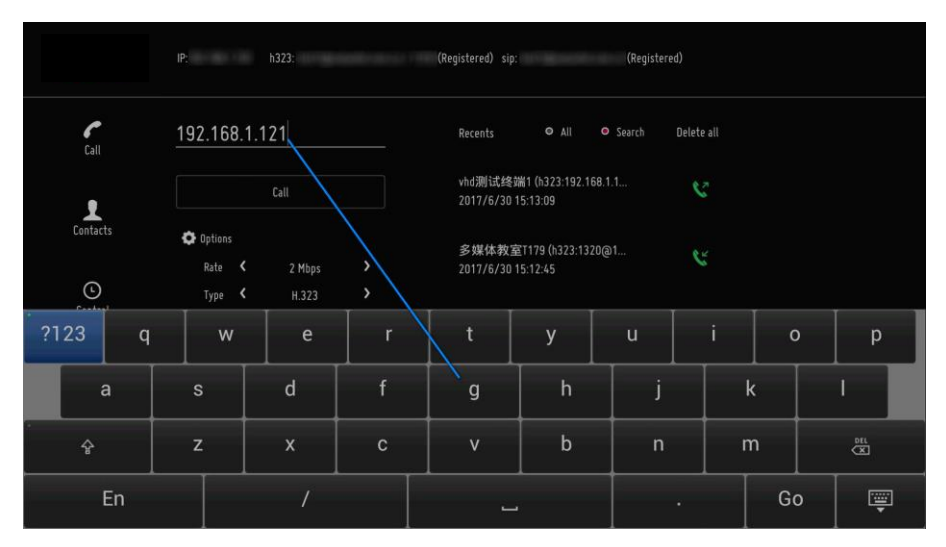

?

#### Switch On/Off Local Microphone

Press the button to switch on/off the local microphone.

▲<sub>Note:</sub>

- Press the power button on the microphone and the light indicator always shows red.
- During operation, make sure the microphone is powered on (light indicator is on).

?

#### **Volume Adjustment**

Press  $\stackrel{[+]}{=}$  button to adjust the sound volume. The local speaker will be turned off if the volume is adjusted to the minimum.

#### **Camera Selection and Control**

Before a conference, if the menu is hidden, the user can control the local cameras. During a conference, if remote camera control is permitted, you can control these cameras remotely.

| Switch local/remote<br>cameras | Press PAANEAR button to switch local/remote cameras.                                                 |
|--------------------------------|----------------------------------------------------------------------------------------------------|
| Camera Control                 | Press arrow buttons to rotate the camera.<br>Press $\frac{\uparrow}{\rho}$ button to zoom in or out. |

?

#### Switch Display Mode

Press 回 button to switch display mode on the screen.

?

#### Send or Stop Double Stream

Connect a set of PC or other external device to the DVI-I IN of the terminal by using a DVI cable as a secondary video input. Press 🗐 button to send the secondary video to other conferencing terminals. Press 🗐 again to stop sending secondary video.

If you don't have a DVI cable, please contact your terminal administrator for help.

?

#### **End Conference**

Press *button to end the conference.*